## **Clinical Instructors: Accessing Submitted Instrument Reports**

In the School of Education's Assessment System, clinical instructors have access to submitted instrument reports on a candidate that can be printed for their records.

Follow the steps below to successfully access individual instrument reports:

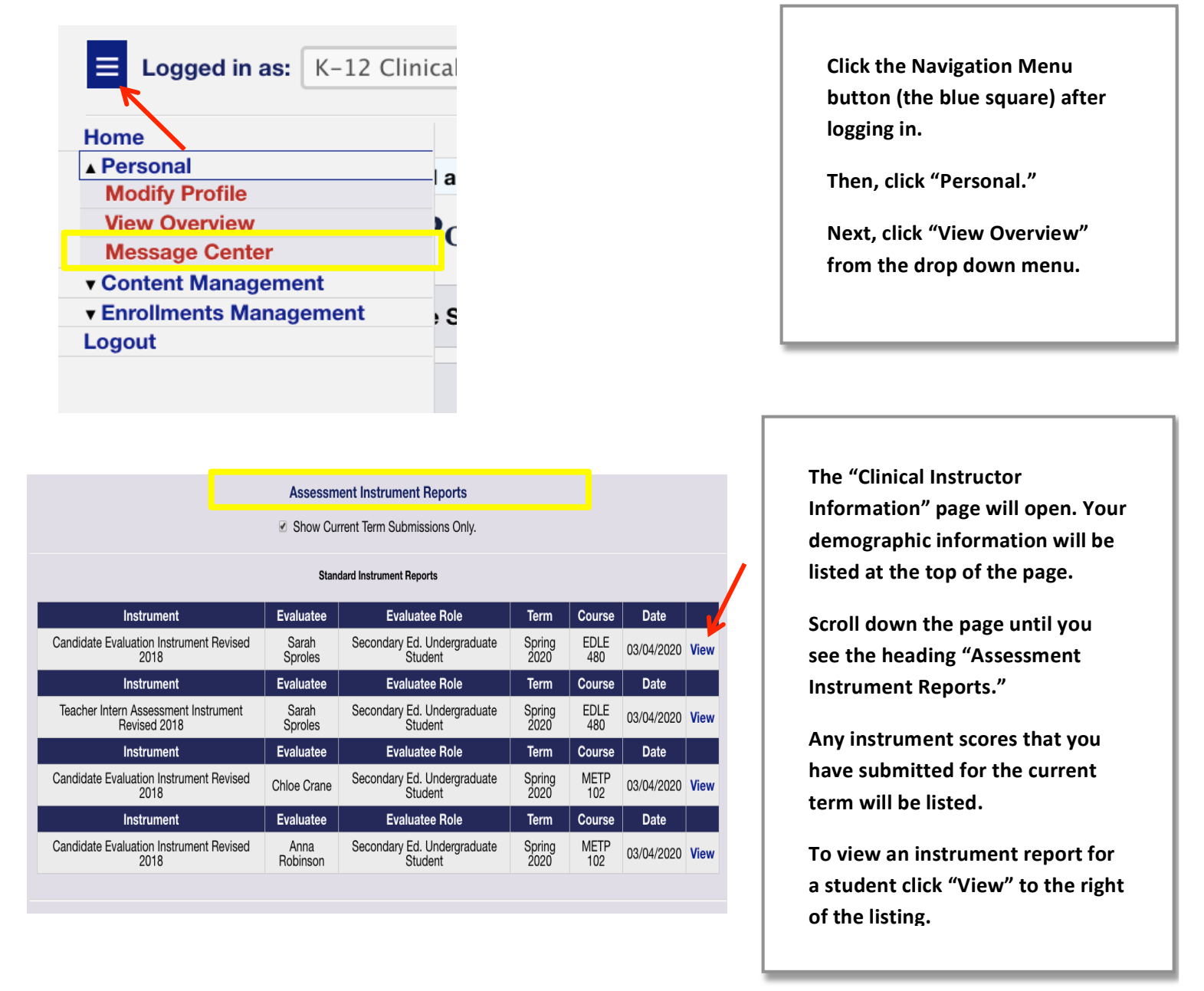

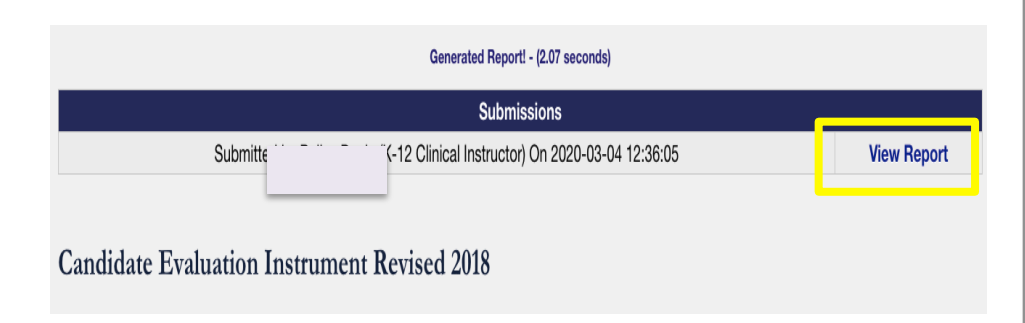

The "Report Statistics" page will open.

Click, "View Report" under the "Submissions" heading at the top of the page.

## Candidate Evaluation Instrument Revised 2018

| Candidate Role:     Secondary Ed. Undergraduate Student       Evaluator Name:     I       Evaluator Role:     K 12 Olivical Instructor | Candidate<br>Evaluated: |                                     |
|----------------------------------------------------------------------------------------------------|-------------------------|-------------------------------------|
| Evaluator Name: I<br>Evaluator Rale: K 12 Clinical Instructor                                                                          | Candidate Role:         | Secondary Ed. Undergraduate Student |
| Evaluatar Dalar K 12 Clinical Instructor                                                                                               | Evaluator Name:         |                                     |
| Evaluator Noie. R-12 Ginical Instructor                                                                                                | Evaluator Role:         | K-12 Clinical Instructor            |
| Submitted On: 2020-03-04                                                                                                    | Submitted On:           | 2020-03-04                          |

## Midterm

| DOMAIN I. PROFESSIONALISM & ACADEMIC INTEGRITY DISPOSITIONS                                                                                                    |   |  |  |
|----------------------------------------------------------------------------------------------------|---|--|--|
| 1. The teacher candidate protects confidential information concerning students and/or colleagues<br>unless the law requires disclosure. (MCoE 9)                                               | 3 |  |  |
| <ol> <li>The teacher candidate demonstrates maturity and sound judgment in all interactions with peers,<br/>university and P-12 personnel, and parents. (MCoE 5)</li> </ol>                    | 3 |  |  |
| <ol> <li>The teacher candidate follows all university and P-12 school policies including but not limited to<br/>policies for alcohol, drug, tobacco, and social media use. (MCoE 6)</li> </ol> | 3 |  |  |
| DOMAIN II. CHARACTER DISPOSITIONS                                                                                                    |   |  |  |
| <ol> <li>The teacher candidate exemplifies honesty and integrity (honesty, tact, and fairness) with all<br/>stakeholders during his/her time in the program. (MCoE 2)</li> </ol>               | 3 |  |  |
| 5. The teacher candidate accepts constructive criticism in a positive manner. (MCoE 1)                                                                                                    | 3 |  |  |
| DOMAIN III. CLINICAL/FIELD EXPERIENCES DISPOSITIONS                                                                                                    |   |  |  |
| 6. The teacher candidate provides fair and equitable opportunities for all P-12 students in a non-<br>discriminatory manner. (MCoE 4)                                                          | 3 |  |  |
| 7. The teacher candidate maintains a professional relationship with all students both inside and<br>outside professional settings. (MCoE 4)                                                    | 3 |  |  |
|                                                                                                    |   |  |  |

The Instrument Report will open.

All completed items will be listed with their ratings. Written comments will also appear when applicable.

Any items that were not completed will be listed as "no response."

If you wish to print a copy of the report, you may do so by hitting "Command" and "C" on your keyboard for Mac users. If you are using a PC, you may right click and then, click "Print."